# Acer eNet Management

Acer eNet Management erbjuder ett lättanvänt verktyg för att hantera din dators nätverksanslutningar. Du kan ställa in olika profiler för att ansluta till ett nätverk från ett antal olika ställen, via trådbundna eller trådlösa anslutningar.

Acer eNet Management upptäcker vilket nätverksmiljö du befinner dig i, och växlar automatiskt till lämplig profil. Efter som profiler också lagrar information som t ex skrivarinställningar för varje milj kommer Acer eNet Management att ställa in korrekt skrivarstandard för den valda profilen, t ex.

# Använda Acer eNet Management

Starta Acer eNet Management:

- Klicka på ikonen för Acer eNet Management i verktygsfältet för Empowering Technology som finns på skrivbordet.
- Från Startmenyn går du till (Alla) Program > Acer Empowering Technology
   > Acer eNet Management.

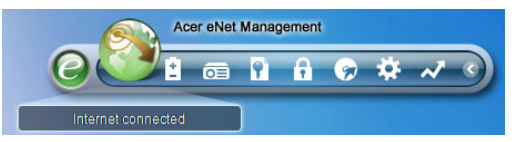

Det kommer att öppna huvudsidan för Acer eNet Management.

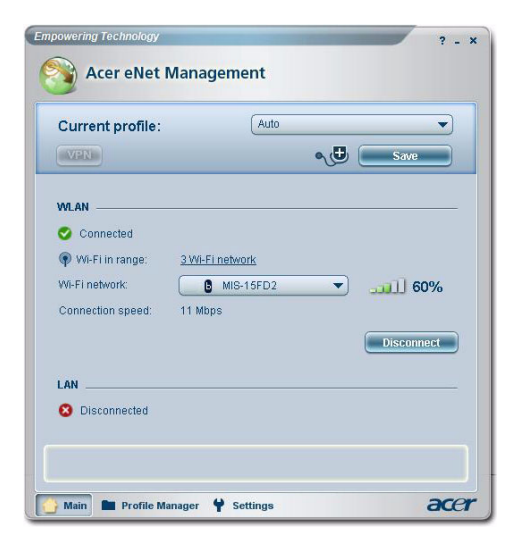

### Acer eNet Management huvudsida

Huvudsidan för Acer eNet Management visar dig aktuell anslutningsstatus liksom en lista över tillgängliga profiler.

#### Spara aktuell anslutning

Om du är ansluten till ett nätverk och vill spara dina inställningar till en profil klickar du på knappen **Spara** ovanför anslutningsstatusinformationen.

| Empowering Technology                                                                                                    | ? - X        |
|----------------------------------------------------------------------------------------------------|--------------|
| Save connection Settings      Save connection settings to the current profile                                                | Auto         |
| Save connection settings to a new profile     Profile name: 12F                                                              | مراط Save    |
| Tip: Saving your current network settings to a profile will make the creation of a network connection much easier next time. | ₩FD2 ▼       |
| LAN                                                                                                    | Disconnect   |
| Main 🖿 Profile Manager 🦞 S                                                                                                   | ettings acer |

#### Ställa in en ny profil

Om du vill ställa in en profil manuellt (t ex för ett ställe som du vet att du kommer att besöka i framtiden)...

Gå till sidan **Profilhantering** och klicka på **Ny** för att öppna **Profilskapandevägledning**. Följ de enkla instruktionerna på skärmen.

| Empowering | Technolomy                                                                                                    |
|------------|----------------------------------------------------------------------------------------------------|
| A 📀        | Acer eNet Management<br>Welcome to the Profile Creation Wizard, which leads you through the<br>steps to create a new profile. |
| Profil     | Profile name:         Please select the type of connection:                                                                   |
|            | Quickly build                                                                                                    |
|            | Next Cancel                                                                                                    |
| 🔺 Main [   | Profile Manager Y Settings                                                                                                    |

Efter att du har matat in information för din nya profil klickar du **OK** för att återgå till sidan för Profilhantering. Här kan du importera, exporter, redigera, döpa om eller radera din profil.

| Pro | file Manager |        |        |                                 |
|-----|--------------|--------|--------|---------------------------------|
|     | Auto<br>15F  | Import | Export | Edit<br>Rename<br>New<br>Delete |

#### Manuellt aktivera en profil

För att manuellt aktivera en profil går du helt enkelt till **Huvud** -sidan och väljer önskad profil från profillistan.

| <b></b> ) |
|-----------|
|           |
|           |
|           |

## Trådlös hantering

Från eNet Managements huvudsida klickar du på **siffran för Wi-Fi-nätverk** som upptäckts till höger om Wi-Fi inom räckvidd: för att öppna **Trådlös hantering**.

| Vi-Fi network:                                                                                                    | :                        | MIS-15FD:                                                   | 2 🔻                                   |                              |
|----------------------------------------------------------------------------------------------------|--------------------------|-------------------------------------------------------------|---------------------------------------|------------------------------|
| Johneedon ap                                                                                                    | Jeeu.                    | TT WDp5                                                     |                                       | Connec                       |
|                                                                                                    |                          |                                                             |                                       |                              |
| Wireless Ma                                                                                                    | nager                    |                                                             |                                       | ?                            |
|                                                                                                    |                          |                                                             |                                       |                              |
| Please sele                                                                                                    | ct a wirel               | ess network to con                                          | nect to.                              |                              |
| (Availat                                                                                                    | blo wirolo               | ee networke in range                                        |                                       |                              |
| (P Availat                                                                                                    | ble wirele               | ss networks in range                                        | •                                     |                              |
| <ul> <li>Availat</li> </ul>                                                                                                    | ble wirele               | ss networks in range<br>IS-15FD2                            |                                       | CH:1                         |
| (P) Availat                                                                                                    | ble wirele<br>B M<br>B H | ss networks in range<br>IS-15FD2<br>R0050C20E6738           | یں۔<br>التب                           | CH:1<br>CH:6                 |
| <ul> <li>Availat</li> <li>Availat</li> &lt;</ul> | ble wirele<br>B M<br>B H | ss networks in range<br>IS-15FD2<br>R0050C20E6738<br>eltron | ریاں ہے۔<br>التہ<br>التہ              | CH:1<br>CH:6<br>CH:6         |
| <ul> <li>Availat</li> <li>Availat</li> &lt;</ul> | B M<br>B H               | ss networks in range<br>IS-15FD2<br>R0050C20E6738<br>eltron |                                       | CH:1<br>CH:6<br>CH:6         |
| <ul> <li>Availat</li> <li>Availat</li> &lt;</ul> | B M<br>B H               | ss networks in range<br>IS-15FD2<br>R0050C20E6738<br>eltron |                                       | CH:1<br>CH:6<br>CH:6         |
| <ul> <li>Availat</li> <li>Availat</li> &lt;</ul> | B M<br>M B H             | IS-15FD2<br>R0050C20E6738                                   |                                       | CH:1<br>CH:6<br>CH:6         |
| <ul> <li>Availat</li> <li>Availat</li> &lt;</ul> | B M<br>B H<br>C C        | ss networks in range                                        | • • • • • • • • • • • • • • • • • • • | CH:1<br>CH:6<br>CH:6         |
| <ul> <li>Availat</li> <li>Availat</li> <li>Availat</li> <li>Control</li> </ul>                                                                                                    | Direct                   | IS-15FD2<br>R0050C20E6738<br>Altron<br>Resca                | • • • • • • • • • • • • • • • • • • • | CH:1<br>CH:6<br>CH:6<br>Edit |

## Ändra inställningarna

Växla till sidan för **Inställningar** för att konfigurera ett antal av allmänna och nätverksinställningar. Här kan du välja att köra Acer eNet Management när Windows startar, automatiskt växla nätverk, ändra nätverks- och kortinställningar, mm.

| ieneral                  | Network                                                              |                                            |                                          |                            |
|--------------------------|----------------------------------------------------------------------|--------------------------------------------|------------------------------------------|----------------------------|
|                          |                                                                      |                                            |                                          |                            |
| Launch                   | Acer eNet Managem                                                    | ent automatically                          | when starting Win                        | dows                       |
| Switch r                 | networks automatical                                                 | ly                                         |                                          |                            |
|                          | v Acer eNet Manage                                                   | ment to connect au                         | tomatically to an                        | open                       |
| (Acer<br>There<br>via th | eNet Management v<br>is a risk that other p<br>is wireless network.) | vill connect to an u<br>eople can intercep | nsecured wireless<br>t the information y | s network.<br>/ou transmit |
| Use sin                  | gle sign-on feature                                                  |                                            |                                          |                            |
| liew currei              | nt network informati                                                 | on                                         |                                          |                            |
|                          |                                                                      |                                            |                                          |                            |
| View                     |                                                                      |                                            |                                          |                            |
|                          |                                                                      |                                            |                                          |                            |
|                          |                                                                      |                                            |                                          |                            |
|                          |                                                                      |                                            |                                          |                            |

### Diagnosticera en nätverksanslutning

Om en adapter inte ansluts eller om du har nätverksproblem kan du köra Nätverksrådgivaren genom att klicka på dess ikon som finns under profillistan på huvudsidan. Här kan du också se Nätversinformation och köra Diagnosticerings- verktyget.

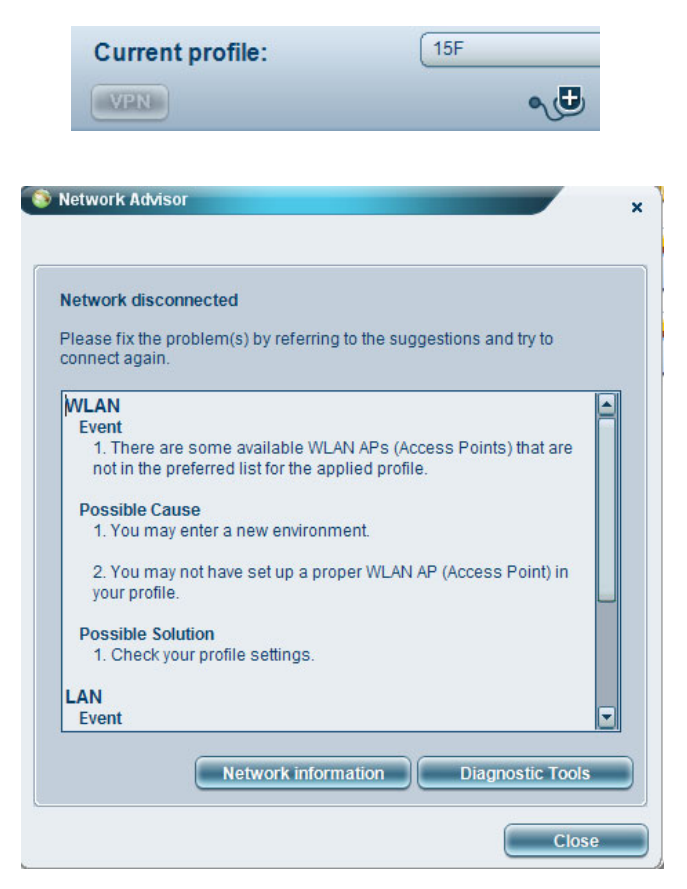